# Pulling Oasis Monthly Reporting Numbers

There are two ways a Partner Agency can pull their monthly reporting numbers in Oasis. The instructions below cover how to pull an *Assistance Report* (pg. 2) and a *Service Insights Report* (pg. 7). You can use either report to get the information needed to submit your monthly report.

For Oasis users you are asked to report the Total Households, Unique Households, Total Individuals, and Unique Individuals served. Here is a reminder of what this means:

- <u>Total Households Served</u>: This is the total number of households who received food in the month. This number is a duplicated number each family should be counted every time they receive food from the pantry.
- <u>Total Individuals Served:</u> This is the total number of people who will benefit from the food received from the pantry during the month. This is also a duplicate number.
- <u>Unique (Unduplicated) Households Served:</u> This is the number of unduplicated households that receive food in the month. This means that you count the household one visit per month, even if they visit more than one.
- <u>Unique (Unduplicated) Individuals Served:</u> This is the total number of people who have benefited from the food received from the pantry during the month. This is an unduplicated number.

We hope this document is helpful to your agency. If you have any reporting questions, please email <u>research@centraltexasfoodbank.org</u> and/or call the Agency Hotline at: 512-463-0708.

# How to Pull an Assistance Report:

Use these instructions to pull monthly reporting numbers, including Duplicated Households and Duplicated Individuals, to send to the Central Texas Food Bank.

## What Assistance Categories to Use

All agencies have been trained to log assistance when a neighbor receives food assistance at your pantry. Due to the type of assistance a pantry may provide, there are many Assistance Categories in Oasis that you can use to track the different kinds of assistance you provide.

**CTFB Recommendation:** For monthly reporting of food pantry assistance to the Central Texas Food Bank, we recommend using the "Food Pantry: Pantry Assistance" category, although we will be looking at all categories in the "Food Pantry" section.

| Add Assistance                                                                                              |                   |  |
|----------------------------------------------------------------------------------------------------|-------------------|--|
| <ul> <li>Be sure to verify this is the correct case for</li> <li>using a form of identification.</li> </ul> |                   |  |
| Amount *                                                                                                    | Unit              |  |
| 1.00                                                                                                    | Unit 🗸            |  |
| Category                                                                                                    | Manage Categories |  |
| Food Pantry: Pantry Assistance ~                                                                            |                   |  |
| Provided By                                                                                                 |                   |  |
| Central Texas Food Bank                                                                                     | ~                 |  |

**Note:** If you are giving out food for a specific program, i.e. Fresh Foods, CSFP, HOPE, please use those categories instead. Similarly, if you give out clothing or diapers and track that in Oasis, please do not use the "Pantry Assistance" category for that.

## Running a Monthly Assistance Report

To start, go to the **My Agency tab**, click on the **Reports sub-tab**, and click the **Assistance** report type.

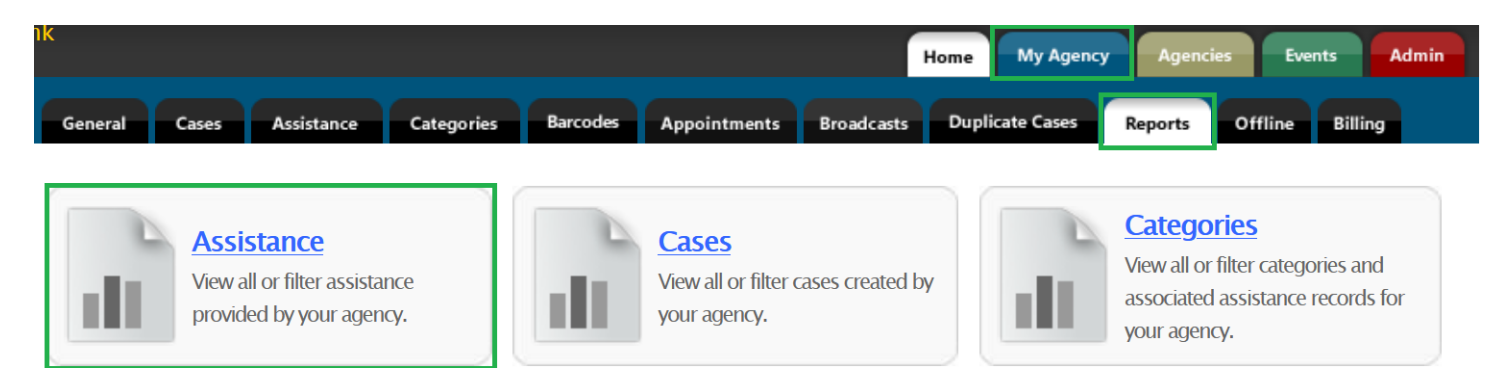

On the Assistance Report popup, select the filters you need.

- For reporting purposes, you will want to filter on **the Date of Assistance** as shown below.
- If necessary, remember to filter for the type of **assistance category** if you are logging or providing assistance beyond food. Please be sure to include all food assistance categories you are logging in Oasis (Excluding special program categories such as HOPE, CSFP, FFFF).
- Note: If you don't select any assistance categories it will show all assistance categories.

# **Choose Filters for Assistance Report**

| ✓ Include Private Assistance                                                                                                    | Format: 💿 List 🔿 Table 🔿 CSV 🔿 Custom |  |
|----------------------------------------------------------------------------------------------------|---------------------------------------|--|
| Filter By Date Of Assistance (Skip To Include All)         Start Date (MM DD XXXX)                                                                                                    |                                       |  |
| $\begin{bmatrix} 07 & - & 01 & - & 2022 \\ 07 & - & 01 & - & 2022 \\ \end{bmatrix} \text{ to } \begin{bmatrix} 07 & - & 31 & - & 2222 \\ 07 & - & 31 & - & 2222 \\ 07 & $ | 2022                                  |  |
| Only include cases assisted for the first time since start date                                                                                                    |                                       |  |
| S Filter By Number Of Times Assisted (Skip To Incl                                                                                                    | ude All) +                            |  |
| Filter By <b>Amount Of Assistance</b> (Skip To Include A                                                                                                    | AII) +                                |  |

| S Filter By Assistance Category (Skip To Include All)                                                                                                    | Ξ |
|----------------------------------------------------------------------------------------------------|---|
| Client Services                                                                                                    | + |
| Clothing                                                                                                    | + |
| Counseling                                                                                                    | + |
| FFFF Assistance                                                                                                    | + |
| E Food Pantry                                                                                                    | + |
| <ul> <li>Food Pantry: CTFB Home Delivery Partnership</li> <li>Food Pantry: Food/Beverages</li> <li>Food Pantry: Home Delivery</li> <li>Food Pantry: Meal</li> <li>Food Pantry: Meal Voucher</li> <li>Food Pantry: Mobile Pantry</li> <li>✓ Food Pantry: Pantry Assistance</li> <li>Food Pantry: Personal Hygiene Items</li> <li>Food Pantry: TEFAP [DO NOT USE]</li> <li>Food Pantry: Test - Mobile Pantry Site</li> <li>Food Pantry: Thanksgiving Meal</li> <li>Food Pantry: [TESTING - DO NOT USE] CSFP Monthly Distribution</li> </ul> |   |

### Scroll down and click Next

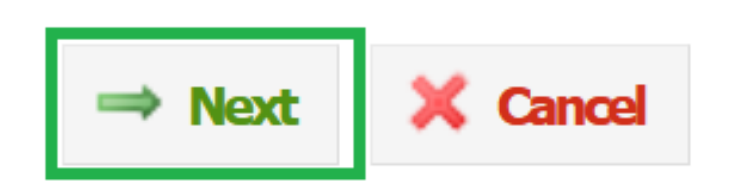

On the "Choose Fields to Report" page, select "Summary: Duplicated count" in the "Assistance Summary Report Fields", everything else can remain as is.

|     | Assistance Summary Report Fields                                                                                                    |
|-----|----------------------------------------------------------------------------------------------------|
|     | Summary: Assistance amount                                                                                                    |
|     | Summary: Assistance unit totals                                                                                                    |
|     | Summary: Assistance count                                                                                                    |
| Cu  | Summary: Demographic totals (Household Size, Race/Ethnicity, Gender, Disability Status, Military<br>arrent or Veteran))                                            |
|     | Summary: Age ranges                                                                                                    |
|     | Summary: Case count                                                                                                    |
|     | Summary: New case count                                                                                                    |
| Sta | Summary: Household demographic totals (Household Size, Race/Ethnicity, Gender, Disability<br>htus, Military (Current or Veteran))<br>Summary: Household age ranges |
|     | Summary: Household count                                                                                                    |
|     | Summary: New household count                                                                                                    |
| Sta | Summary: Duplicated demographic totals (Household Size, Race/Ethnicity, Gender, Disability<br>itus, Military (Current or Veteran))                                 |
|     | Summary: Duplicated age ranges                                                                                                    |
|     | Summary: Duplicated count                                                                                                    |

Scroll down and click "View Report"

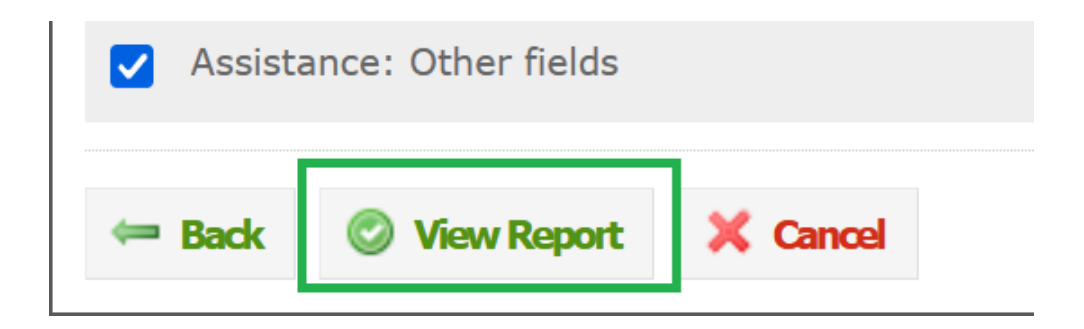

After the report loads, in the **Report Summary Section** at the top, find **"Total Households Assisted"** and **"Duplicated Households Assisted"**. The numbers you will report to CTFB are both found here: the number of households (unique and total) and the total members also known as individuals (unique and total).

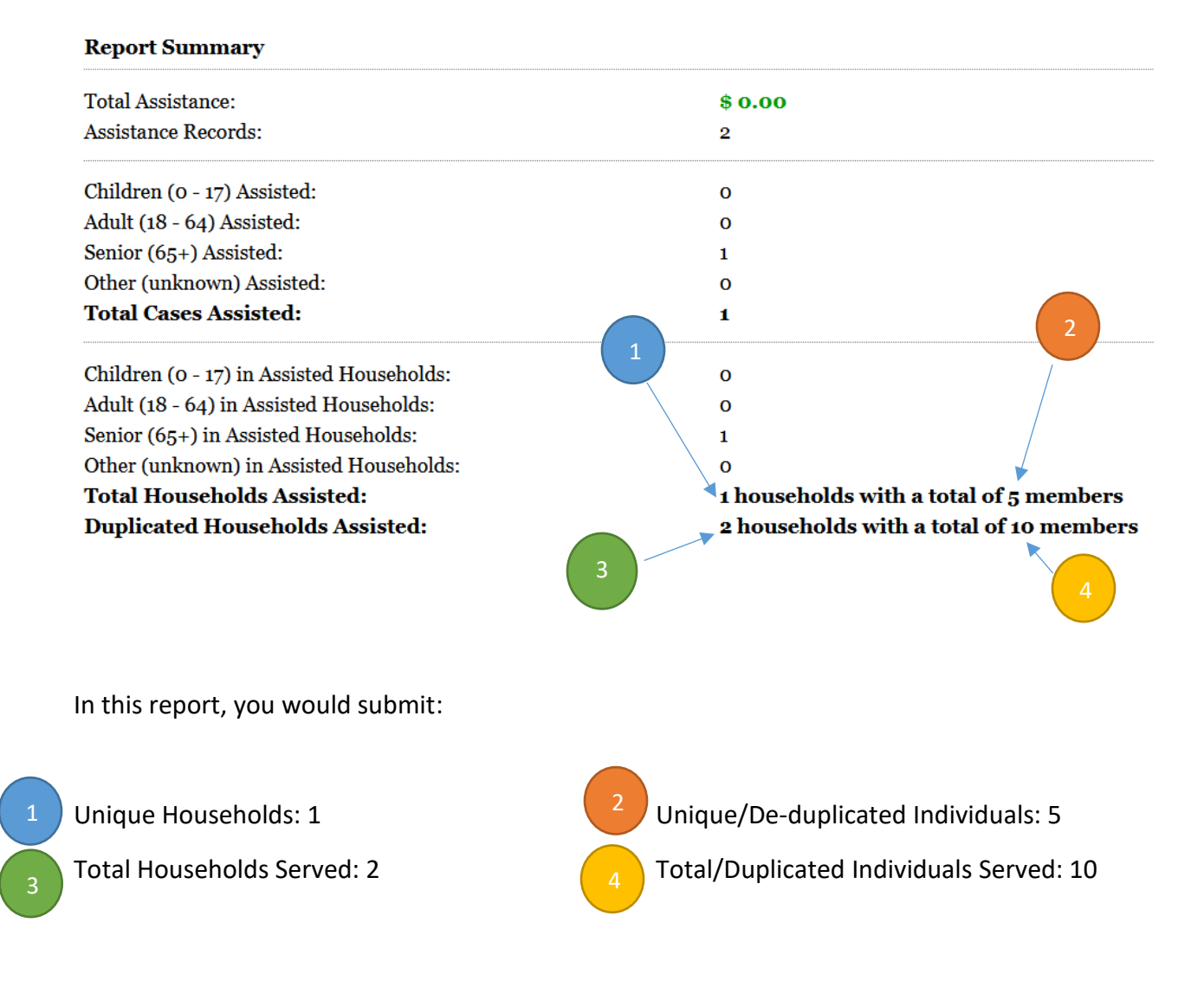

# Alternate Monthly Report in Oasis (with Excel) – Service Insights Report

If you have access to Excel you can run the Service Insights Report to get these numbers as well. The benefit of the Service Insights Report is its clarity and additional demographic information.

To start, go to the **My Agency tab**, click on **the Reports sub-tab**, and click the **Service Insights Report.** 

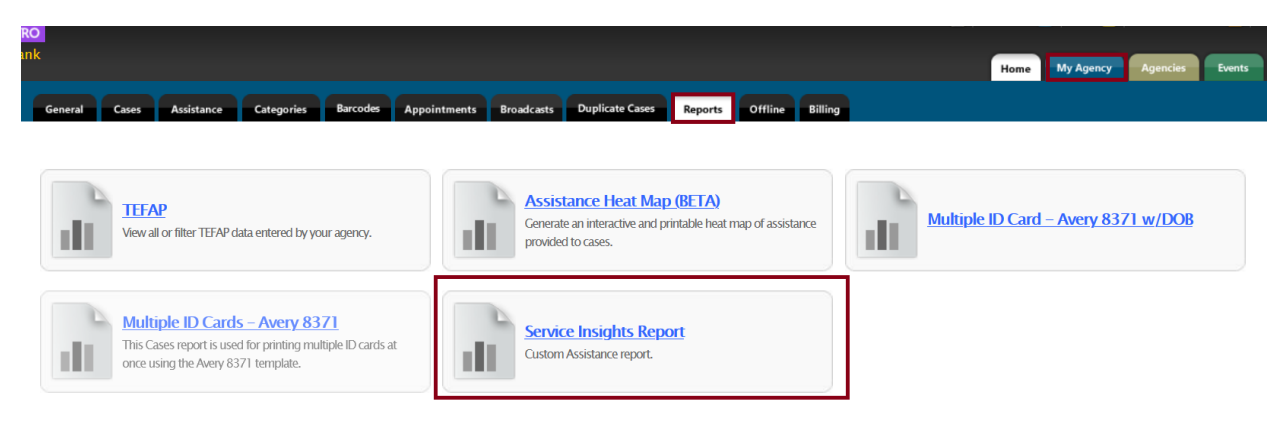

On the Service Insights Report popup, select the filters you need.

• For reporting purposes, you will want to filter on **the Date of Assistance** as shown below.

If necessary, remember to filter for the type of **Assistance Category** if you are logging or providing assistance beyond food. Please be sure to include all food assistance categories you are logging in Oasis (Excluding special program categories such as HOPE, CSFP, FFFF).

• Note: If you don't select any assistance categories it will show all assistance categories.

| Choose Filters for Report                                                                                                    |                  |
|----------------------------------------------------------------------------------------------------|------------------|
| Include Private Assistance                                                                                                    | Format: 💽 Custom |
| <ul> <li>Filter By Date Of Assistance (Skip To Include All)</li> <li>Start Date (MM-DD-YYYY)</li> <li>End Date (MM-DD-YYYY)</li> <li>07 - 01 - 2022</li> <li>07 - 31 - 2022</li> <li>Only include cases assisted for the first time since start date</li> </ul> |                  |

| Filter By Assistance Category (Skip To Include All)                                                                                                    | Ξ |
|----------------------------------------------------------------------------------------------------|---|
| Client Services                                                                                                    | + |
| Clothing                                                                                                    | + |
| Counseling                                                                                                    | Ŧ |
| CSFP Assistance                                                                                                    | Ŧ |
| E FFFF Assistance                                                                                                    | + |
| E Food Pantry                                                                                                    |   |
| <ul> <li>Food Pantry: CTFB Home Delivery Partnership</li> <li>Food Pantry: Food/Beverages</li> <li>Food Pantry: Home Delivery</li> <li>Food Pantry: Meal</li> <li>Food Pantry: Meal Voucher</li> <li>Food Pantry: Mobile Pantry</li> <li>Food Pantry: Pantry Assistance</li> <li>Food Pantry: Personal Hygiene Items</li> <li>Food Pantry: TEFAP [DO NOT USE]</li> <li>Food Pantry: Test - Mobile Pantry Site</li> <li>Food Pantry: Thanksgiving Meal</li> </ul> |   |

### Scroll down and click Next

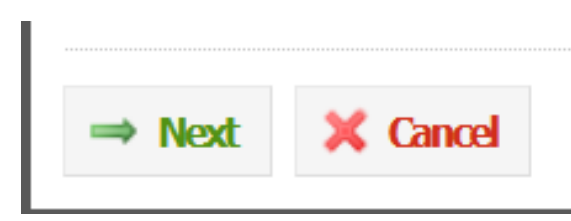

Click Request Report on the next popup window

| Choose Fields for Report             |  |  |
|--------------------------------------|--|--|
| Order Assistance By Oldest to Newest |  |  |
| Custom Template                      |  |  |
|                                      |  |  |
| Arrow Back Report Cancel             |  |  |

**Note:** Oasis will show a message that you will receive an email. Check your email to see the report (this may take a few minutes or longer depending on how large the report is).

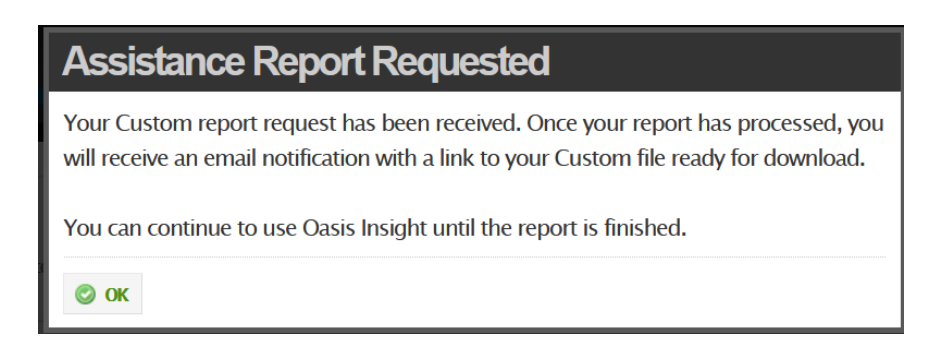

Once you receive the email click on the link to download your report. Log in if you haven't already.

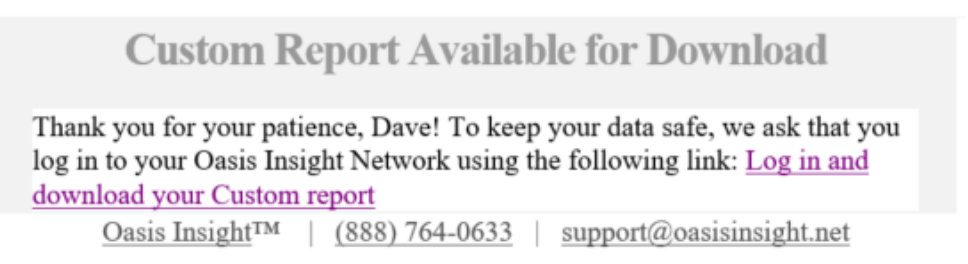

Click the link that says "Right-click here" to download it, or right-click and choose "Save Link As...". Either way will download the CSV file.

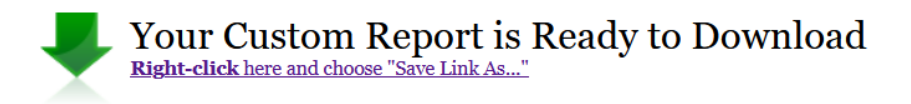

Open the CSV file in Excel or Google Sheets (<u>here are instructions on how to import a CSV file to</u> <u>Google Sheets</u>).

| Central Texas Food Bank | Date Range: | 07/01/2022 - 07/31/2022 |
|-------------------------|-------------|-------------------------|
|                         |             |                         |
| Unique Households       | 1           |                         |
| Total Households        | 2           |                         |
| Unique Individuals      | 5           |                         |
| Total Individuals       | 10          |                         |
| New Unique Households   | 0           |                         |
| New Unique Individuals  | 0           |                         |

In the first section, find the fields **Unique Households**, **Total Households**, **Unique Individuals** and **Total Individuals**. From this report, you would submit:

Unique Households: 1 Unique Individuals: 5 Total Households Served: 2 Total Individuals Served: 10